グローバルセーフティ Ver.2.1.3 へのバージョンアップ方法

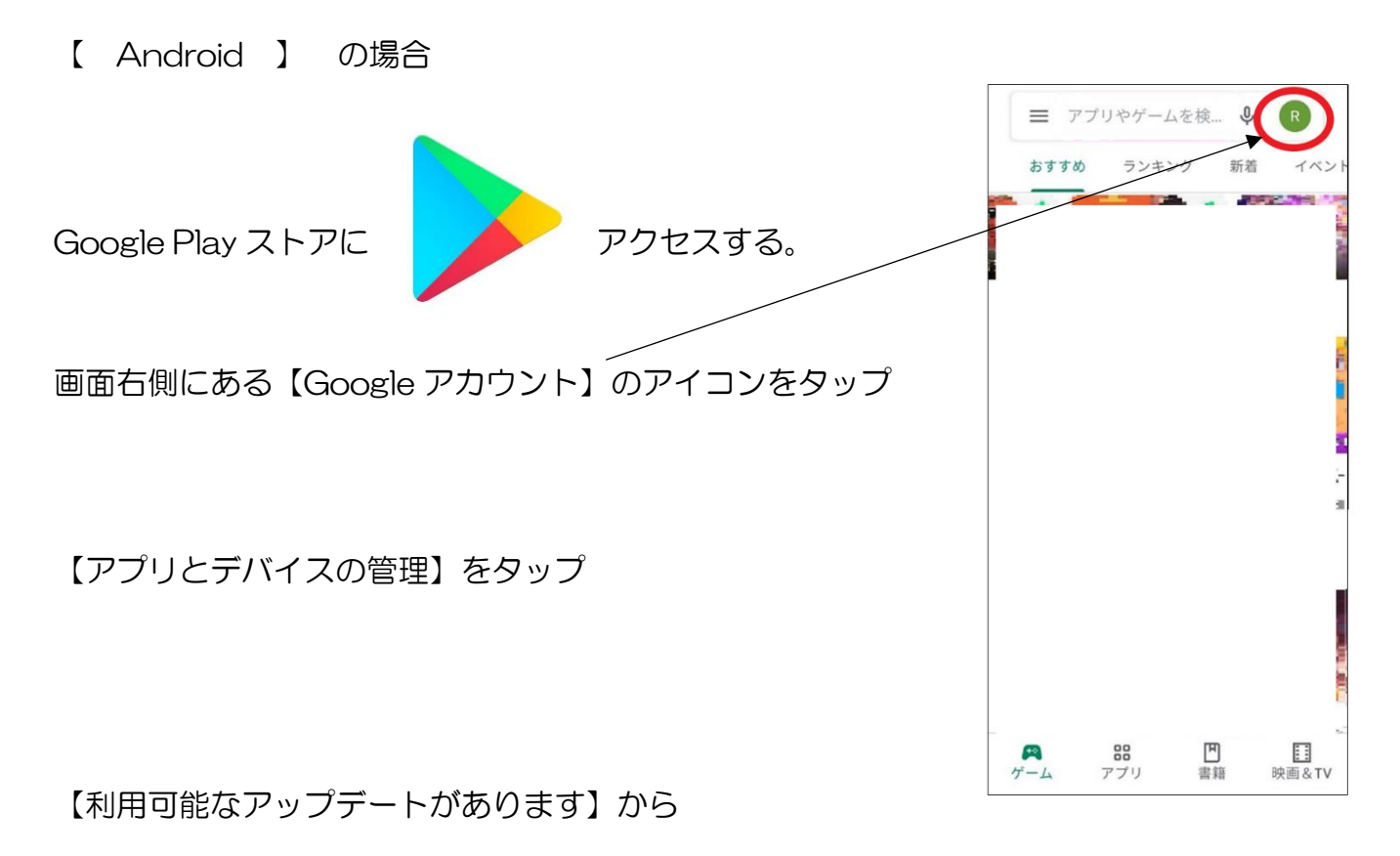

【詳細を表示】をタップ

【GLOBAL SAFETY】 😵 に【更新】 ボタンが表示されているかご確認ください。

【更新】をタップ

【更新】ボタンが表示されていない場合は、Google Play のヘルプをご確認ください。